大学の各事務室や教員から届いた掲示を確認することができます。

| 揭示板      | 掲示板 × 字編 × 数務 × 字生生活 × 4番マニュアル × その他 × |                 |                       |             |                    |              |                |       |          |          |              |    |    |  |  |  |  |  |  |  |    |   |  |  |       |    |     |       |   |  |
|----------|----------------------------------------|-----------------|-----------------------|-------------|--------------------|--------------|----------------|-------|----------|----------|--------------|----|----|--|--|--|--|--|--|--|----|---|--|--|-------|----|-----|-------|---|--|
| <u>1</u> | <u>ボータルトップ</u> » 掲示一覧                  |                 |                       |             |                    |              |                |       |          |          | 揭示板 [Bsd007] |    |    |  |  |  |  |  |  |  | 24 |   |  |  |       |    |     |       |   |  |
| A        |                                        | - フードは<br>キーワード | <b>佳多 差出</b><br>部分一致で | 人,本文:<br>検索 | から検索します。<br>一 一 授業 | 。<br> 科目 []] | ード、名称          | 尓から検索 |          |          |              |    |    |  |  |  |  |  |  |  |    |   |  |  |       |    |     | Q 検   | R |  |
|          | (                                      | グループ            | 全表示                   | 授業          | 時間割変更              | 既読           | 未読             | 新着    | 重要       | 申込       | フラグつき        | ΪŢ | B) |  |  |  |  |  |  |  |    |   |  |  |       |    |     |       |   |  |
|          | 9                                      | 並び順 [<br>2<br>2 | 局示開始日時<br>改員(授業)      | ▼<br>第3回接:  | ↓X ●<br>業 10月○日の   | 表示<br>課題等につ  | <u>っいて</u> [今1 | 和泉 桃李 | ] 2019/1 | 0/09     |              |    |    |  |  |  |  |  |  |  |    | C |  |  | フラグをつ | ける | × 未 | 、読にする |   |  |
|          |                                        | Ŷ               | <b>文務課(連絡</b>         | ・お知らt       | z) 2019年度和         | 火学期 We       | eb履修登前         | 景について | [救務課]    | 2019/10/ | 9            |    |    |  |  |  |  |  |  |  |    |   |  |  | フラグをつ | ける | × 未 | 読にする  |   |  |
|          |                                        | 0 💡             | 手び出し 落                | し物が届い       | <u>っています!</u> [学   | 生支援課]        | 2019/10/       | 09    |          |          |              |    |    |  |  |  |  |  |  |  |    |   |  |  | フラグをつ | 64 | ×   | 、読にする |   |  |

A.掲示板に届いた情報は、部分一致でテキスト検索することができます。

B.グループ、全表示、授業、時間割変更(休講・補講・教室変更などの情報です)、既読、未読、 重要、申込、フラグつき、 に切り替えることができます。 掲示板を開いたときはまず、未読が表示されます。

|                            | <債 考><br>1~3年次生・全宇部対象。<br>参加ご希望の方は申込みボタンを押してください。 |  |  |  |  |  |  |  |
|----------------------------|---------------------------------------------------|--|--|--|--|--|--|--|
| 揭示期間                       | 2019/10/09(水) 18:19 ~ 2019/10/31(木) 00:00         |  |  |  |  |  |  |  |
| 游付資料を確認<br><sup>1</sup> 申込 |                                                   |  |  |  |  |  |  |  |

各種説明会やイベントなど、「申込」機能が付いた掲示が届く場合があります。 申し込む際はボタンをクリックしてください。

C.掲示は任意の順番に並び替え(ソート)することができます。

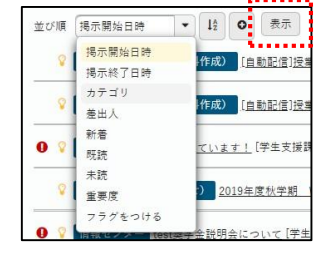

任意の項目を選んで、表示をクリックしてください。

D.フラグをつける:後でもう一度読みたい!重要だから保管しておきたい!と思うような掲示には 「フラグをつける」ボタンをクリックしてください。「フラグつき」に分類され、まとめて確認することができます。

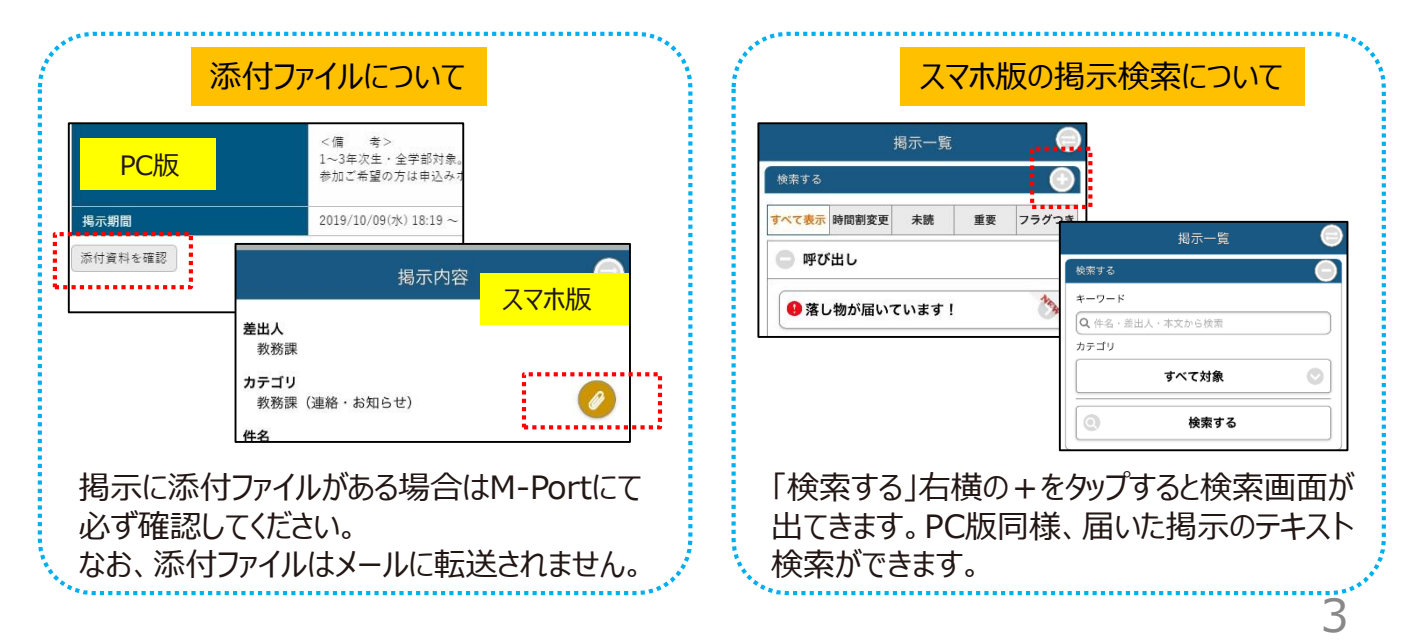